## Videokonferenzsystem Beratungsraum 311

Was ist zu tun?

- Großen Wandmonitor anschalten, von rechts zur Mitte wischen, Anschluss
  HDMI 1 auswählen
- Aus dem Schrank die weiße Fernbedienung, die schwarze quadratische Fernbedienung und die Fernbedienung des Monitors (für Lautstärkeregelung) und bei Bedarf HDMI-Kabel holen.
- Mit der weißen Fernbedienung, gerichtet auf den vorderen unteren Teil des Tisches (unter der Steckdose) die Taste ON I drücken. Wenn es an ist, leuchtet an dem schwarzen Gerät im Regal unter dem Monitor vorn eine weiße Lampe.
- > USB-Kabel, was aus dem vorderen Tisch kommt, an den Laptop anschließen.
- HDMI-Kabel am Tisch und Laptop anschließen (VGA-Adapter bei Bedarf im Vorfeld im Sekretariat holen).
- > Big Blue Button am Laptop starten, einstellen mit Mikrofon
- In Big Blue Button das Audiogerät (wenn nicht automatisch erfolgt) unten beim Lautsprechersymbol auf "Freisprechtelefon" wechseln.
- Kamera anschalten, die Einstellung muss auf "Logi Rally Camera" stehen, bei Bedarf wechseln.
- Mit der schwarzen quadratischen Fernbedienung kann der Kamerafokus eingestellt und gezoomt werden.
- > Mit der Monitorfernbedienung kann die Lautstärke verändert werden.
- Zum Schluss alles ausschalten (OFF bei weißer Fernbedienung, Monitor am Power-Symbol) und die Teile wieder in den Schrank räumen.

Dagmar Hesse Januar 2023